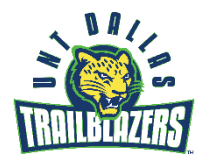

## **New Student Orientation**

## How do I register for NSO? Step by Step Instructions

- 1. Login at <u>https://my.untdallas.edu</u> with your EUID and password.
- 2. From your Student Homepage select the "Admissions" tile button.

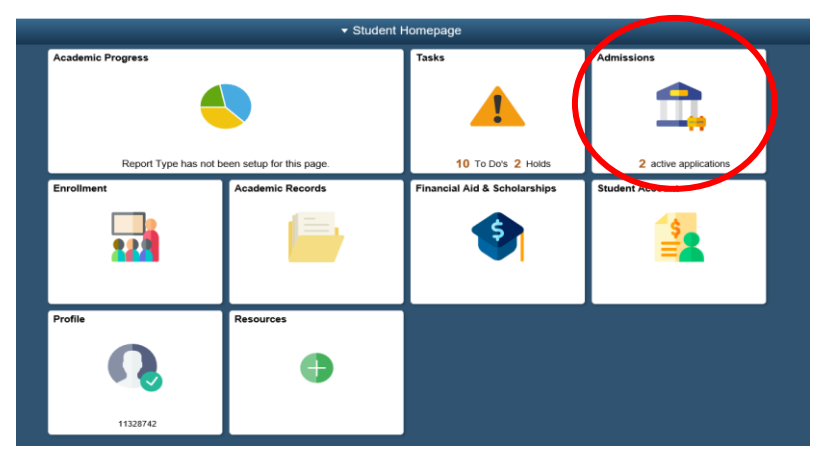

Note: If you have applied to both UNT Dallas and UNT (Denton), you will have to indicate which application you want to view.

3. From the Application Status page click on the option for "**Orientation Registration**" from the left side menu. This will route you to the Orientation Registration form.

|  | C Select a Value                                                             | Application Status                      |            |  |
|--|------------------------------------------------------------------------------|-----------------------------------------|------------|--|
|  | Spring 2020<br>UNT Dallas Undergraduate<br>School of Education<br>UNT Dallas |                                         |            |  |
|  | Application Status                                                           | Application                             | To Do List |  |
|  | Requests                                                                     | Application Date 08/19/2019             |            |  |
|  |                                                                              | Application Number 00851279             |            |  |
|  | in Orientation Registration                                                  | Academic Plan Interdisciplinary Studies |            |  |
|  |                                                                              | Academic Sub Plan                       |            |  |
|  |                                                                              | Status You have been admitted 🛈         |            |  |
|  |                                                                              |                                         |            |  |
|  |                                                                              |                                         |            |  |
|  |                                                                              | View Decision Letter<br>Contact Us      |            |  |
|  |                                                                              |                                         |            |  |

4. Proceed to review personal information for accuracy (address, phone number(s) and emails)

5. Add any Parent/Guest information if they will attend orientation with you. Parents are not required to attend, but welcomed. If you need more than one, click on the + button on the top right corner to add another line. If no parents/guests are attending, you may skip and leave this section blank.

| Parent Information   |             | Fi           | irst 🚺 1 of 1 🚺 Last |
|----------------------|-------------|--------------|----------------------|
| Salutation First Nam | e Last Name | Relationship |                      |
| Address              | City        | State Po     | ostal Code           |
| Parent Email         |             | Phone        |                      |

7. Select the NSO session date that best fits within your schedule.

| Select Orientation Session |                                              |             |        |            |            |            |          |  |  |  |
|----------------------------|----------------------------------------------|-------------|--------|------------|------------|------------|----------|--|--|--|
|                            | Orientation<br>Session                       | Institution | Career | Begin Date | Start Time | End Date   | End Time |  |  |  |
| 0                          | Freshman<br>New Student<br>Orientation<br>#1 | DL773       | DUGD   | 06/14/2018 | 9:00AM     | 06/14/2018 | 5:00PM   |  |  |  |
| 0                          | Freshman<br>New Student<br>Orientation<br>#2 | DL773       | DUGD   | 06/15/2018 | 9:00AM     | 06/15/2018 | 5:00PM   |  |  |  |
| 0                          | Freshman<br>New Student<br>Orientation<br>#3 | DL773       | DUGD   | 07/14/2018 | 9:00AM     | 07/14/2018 | 5:00PM   |  |  |  |
| 0                          | Freshman<br>New Student<br>Orientation<br>#4 | DL773       | DUGD   | 08/17/2018 | 9:00AM     | 08/17/2018 | 5:00PM   |  |  |  |

8. Indicate if you need any disability accommodation(s). If not, you may skip and proceed to save and submit your reservation. If you do need an accommodation make sure to reach out to the Office of Disability Services.

Do you have a disability that will require accommodations under the terms of ADA/504 during your orientation session?

Requests for accommodation must be filed with the Office of Disability Services two weeks prior to your session date. Please reach out if you need to request any disability accommodation for you or a guest during your New Student Orientation.

For further assistance, contact the Office of Disability Services, (972) 338-1777.

9. Click "Save" in order to submit reservation request.

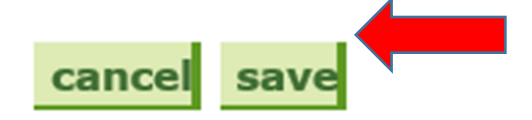

Congratulations, you are registered for NSO!

If you have any questions, please contact us at orientation@untdallas.edu